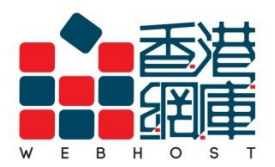

WEB HOST LIMITED Unit A-D, 6/F, Wing Cheung Industrial Building No. 109 How Ming Street, Kwun Tong, Kowloon Tel : (852) 3575 1888 Fax: (852) 2540 7463 www.webhost.com.hk service@webhost.com.hk

How to setup an email account in IOS11 (IPad) :

- 1. Open <Setting> in app menu
- 2. Click<Mail, Contacts, Calendars>
- 3. Click<Add Account>

|          |          |                      | Settings Accounts & Passwords                                  |     |
|----------|----------|----------------------|----------------------------------------------------------------|-----|
|          | A        | Settings             | Ann & Website Passwords                                        | >   |
|          |          | Wallet & Apple Pay   |                                                                |     |
|          |          | 9                    | ACCOUNTS                                                       |     |
| Settings | <b>?</b> | Accounts & Passwords | iCloud<br>iCloud Drive, Contacts, Calendars, Safari and 6 more |     |
|          |          | Mail                 | Gmail<br>Contacts, Calendars                                   | >   |
|          |          | Contacts >           | Ud<br>Mail                                                     | >   |
|          |          | Calendar             | Add Account                                                    | >   |
|          |          |                      |                                                                |     |
|          |          |                      | Fetch New Data Push                                            | 1 > |

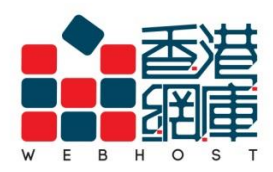

Unit A-D, 6/F, Wing Cheung Industrial Building No. 109 How Ming Street, Kwun Tong, Kowloon Tel : (852) 3575 1888 Fax: (852) 2540 7463 www.webhost.com.hk service@webhost.com.hk

4. Click<Other>

## 5. Click<Add Mail Account>

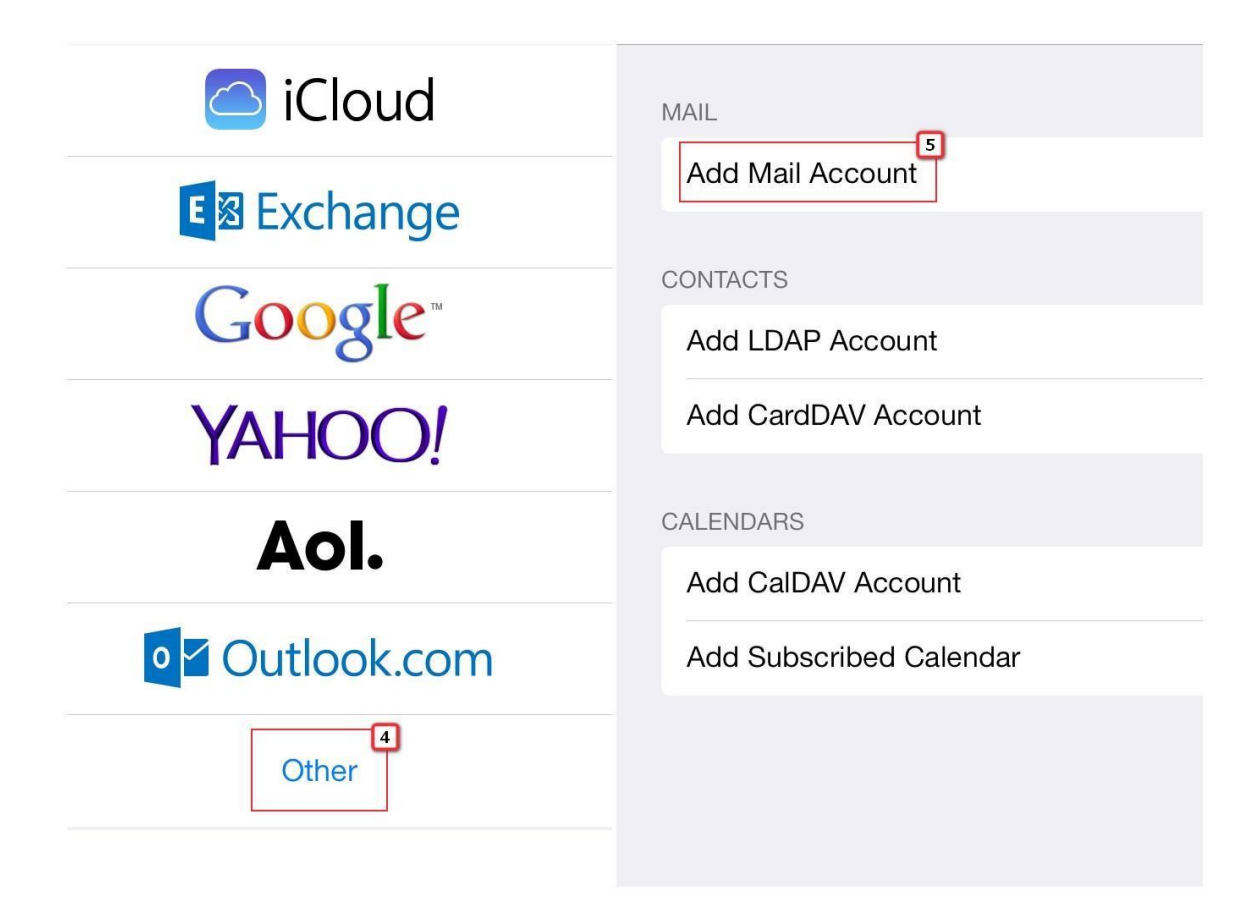

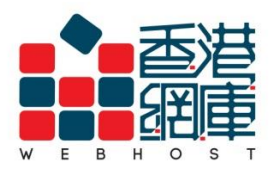

- 6. Name: Enter your preferred display name (e.g. Display Name)
- 7. Email: Enter your email address (e.g. user@example.com)
- 8. Password: Enter your email password
- 9. Description: Enter email address (e.g. user@example.com) 10. Click<Next>

| Cancel      | New Account      | 10 Next |
|-------------|------------------|---------|
| Name        | Display Name     |         |
| Email [     | user@example.com |         |
| Password    |                  |         |
| Description | user@example.com |         |
|             |                  |         |
|             |                  |         |
|             |                  |         |

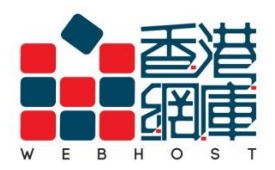

#### 11.Click <IMAP>

- 12. Host Name: Enter <Domain without 'dot'> .securemail.hk(e.g. examplecom.securemail.hk)
- **13.** User Name: Enter your email address (e.g. user@example.com)
- **14.** Password: Enter your email password
- **15.** Host Name\*: Enter <wh.1025.hk>

\* Not subscribed our SMTP service yet? Please contact Webhost Customer Service Department for more details: Phone: 25281683 Email Address: service@webhost.com.hk

- 16. User Name: Enter your email address (e.g. user@example.com)
- 17. Password: Enter your email password
- 18. Click<Next>

| ul csl. 4G  | 5:41 PM           | 81%      |
|-------------|-------------------|----------|
| Cancel      | New Account       | Next     |
| IMAI        | 11<br>F           | РОР      |
| Name        | Display Name      |          |
| Email       | user@example.com  | l        |
| Description | user@example.com  | 1        |
| INCOMING MA | IL SERVER         | 12       |
| Host Name   | examplecom.secure | email.hk |
| Username    | user@example.com  | 13       |
| Password    | ••••              | 14       |
| OUTGOING MA | IL SERVER         | 15       |
| Host Name   | wh.1025.hk        |          |
| Username    | user@example.com  | 16       |
| Password    | ••••              | 17       |

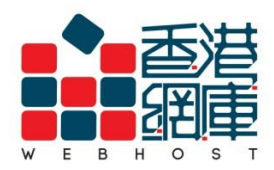

Unit A-D, 6/F, Wing Cheung Industrial Building No. 109 How Ming Street, Kwun Tong, Kowloon Tel : (852) 3575 1888 Fax: (852) 2540 7463 www.webhost.com.hk service@webhost.com.hk

# 19.Click<Save>

20. Click the email account that you just created (e.g. user@example.com)

| Cancel | IMAP | 19 Save |                           |                                 |
|--------|------|---------|---------------------------|---------------------------------|
| 🖂 Mail |      |         | Settings                  | Ma                              |
| Notes  |      | õ       |                           | ACCOUNTS                        |
|        |      | 0       | General 1                 | user@example.com<br>Mail, Notes |
|        |      |         | Sounds                    | Add Account                     |
|        |      |         | Wallpapers & Brightness   |                                 |
|        |      | C       | Privacy                   |                                 |
|        |      | C       | iCloud                    |                                 |
|        |      |         | Mail, Contacts, Calendars | Fetch New Data                  |
|        |      |         | Notes                     | MAIL                            |
|        |      | 1       | Reminders                 | Preview                         |
|        |      |         |                           |                                 |

**21.**Click the **email account** that you just created again(e.g. user@example.com)

| IMAP    |                  |
|---------|------------------|
| Account | user@example.com |
| Mail    |                  |
| Notes   |                  |
| D       | lete Account     |

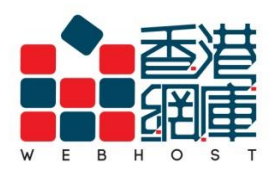

Unit A-D, 6/F, Wing Cheung Industrial Building No. 109 How Ming Street, Kwun Tong, Kowloon Tel : (852) 3575 1888 Fax: (852) 2540 7463 www.webhost.com.hk service@webhost.com.hk

## 22.Click SMTP <wh.1025.hk>

# 23. Click<wh1025.hk> again

| Cancel                                         | Account                                                                     | Done         | Account SMT                                                         | P                                 |
|------------------------------------------------|-----------------------------------------------------------------------------|--------------|---------------------------------------------------------------------|-----------------------------------|
| IMAP ACCOU<br>Name<br>Email<br>Descriptio      | INT INFORMATION<br>Display Name<br>user@example.com<br>on user@example.com  | >            | PRIMARY SERVER<br>wh.1025.hk<br>OTHER SMTP SERVERS                  | On >                              |
| INCOMING M<br>Host Nan<br>User Nan<br>Password | AIL SERVER<br>ne examplecom.securemail.h<br>ne user@example.com<br>d •••••• | lk           | Add Server                                                          |                                   |
|                                                | IAIL SERVER                                                                 | wh.1025.hk > | If Mail is unsuccessful using the prima SMTP servers in succession. | ary server, it will try the other |
| Advanced                                       | 1                                                                           | 2            |                                                                     |                                   |

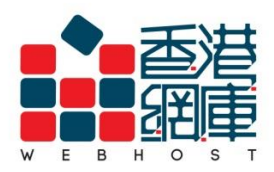

Unit A-D, 6/F, Wing Cheung Industrial Building No. 109 How Ming Street, Kwun Tong, Kowloon Tel : (852) 3575 1888 Fax: (852) 2540 7463 www.webhost.com.hk service@webhost.com.hk

#### 24.Turn on <Use SSL>

# 25.Server Port: Enter <1025>

### 26.Click<Done>

#### 27.Click<Advanced>

| Cancel           | wh.1025.hk      | 26 Done    | Cancel       | Account                     |            | Done |
|------------------|-----------------|------------|--------------|-----------------------------|------------|------|
|                  |                 |            | IMAP ACCOUN  | T INFORMATION               |            |      |
| Server           |                 |            | Name         | Display Name                |            |      |
| OUTGOING MAIL SE | ERVER           |            | Email        | user@example.com            |            | >    |
| Host Name w      | h.1025.hk       |            | Description  | n user@example.com          |            |      |
| User Name us     | ser@example.com |            | INCOMING MAI | L SERVER                    |            |      |
| Password •       | •••••           | 24         | Host Name    | e examplecom.securemail.com |            |      |
| Use SSL          |                 |            | User Name    | e user@example.com          |            |      |
| Authentication   | 0               | Password > | Password     | •••••                       |            |      |
| Server Port 10   | 25              |            | OUTGOING MA  | IL SERVER                   |            |      |
|                  |                 |            | SMTP         |                             | wh.1025.hk | ×    |
|                  |                 |            | f            | 27                          |            |      |
|                  |                 |            | Advanced     | -                           |            | >    |
|                  |                 |            |              |                             |            |      |

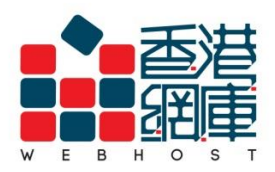

Unit A-D, 6/F, Wing Cheung Industrial Building No. 109 How Ming Street, Kwun Tong, Kowloon Tel : (852) 3575 1888 Fax: (852) 2540 7463 www.webhost.com.hk service@webhost.com.hk

### 28.Turn on <Use SSL>

# 29.Server Port: Enter <993>

#### 30.Click<Account>

| Account 30         | Advanced     |                  |
|--------------------|--------------|------------------|
| MOVE DISCARDED MES | SSAGES INTO: |                  |
| Deleted Mailbox    |              | ~                |
| Archive Mailbox    |              |                  |
| DELETED MESSAGES   |              |                  |
| Remove             |              | After one week > |
| INCOMING SETTINGS  |              | -                |
| Use SSL            |              | 28               |
| Authentication     |              | Password >       |
| IMAP Path Prefix   | 1            |                  |
| Server Port 993    | 29           |                  |
| S/MIME             |              |                  |
| S/MIME             |              | $\bigcirc$       |
|                    |              |                  |

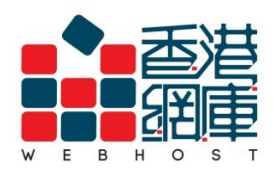

Unit A-D, 6/F, Wing Cheung Industrial Building No. 109 How Ming Street, Kwun Tong, Kowloon Tel : (852) 3575 1888 Fax: (852) 2540 7463 www.webhost.com.hk service@webhost.com.hk

# 31.Click<Done>

| Cancel        | Account                  | 31 Done |
|---------------|--------------------------|---------|
| IMAP ACCOUNT  | INFORMATION              |         |
| Name          | Display Name             |         |
| Email         | user@example.com         | >       |
| Description   | user@example.com         |         |
| INCOMING MAII | _ SERVER                 |         |
| Host Name     | examplecom.securemail.hk |         |
| User Name     | user@example.com         |         |
| Password      | •••••                    |         |
| OUTGOING MAI  | L SERVER                 |         |
| SMTP          | wh.102                   | 5.hk    |
|               |                          |         |
| Advanced      |                          | >       |
|               |                          |         |

- End -